## Autoaprendizagem

1

Clique em Entrar | Login.

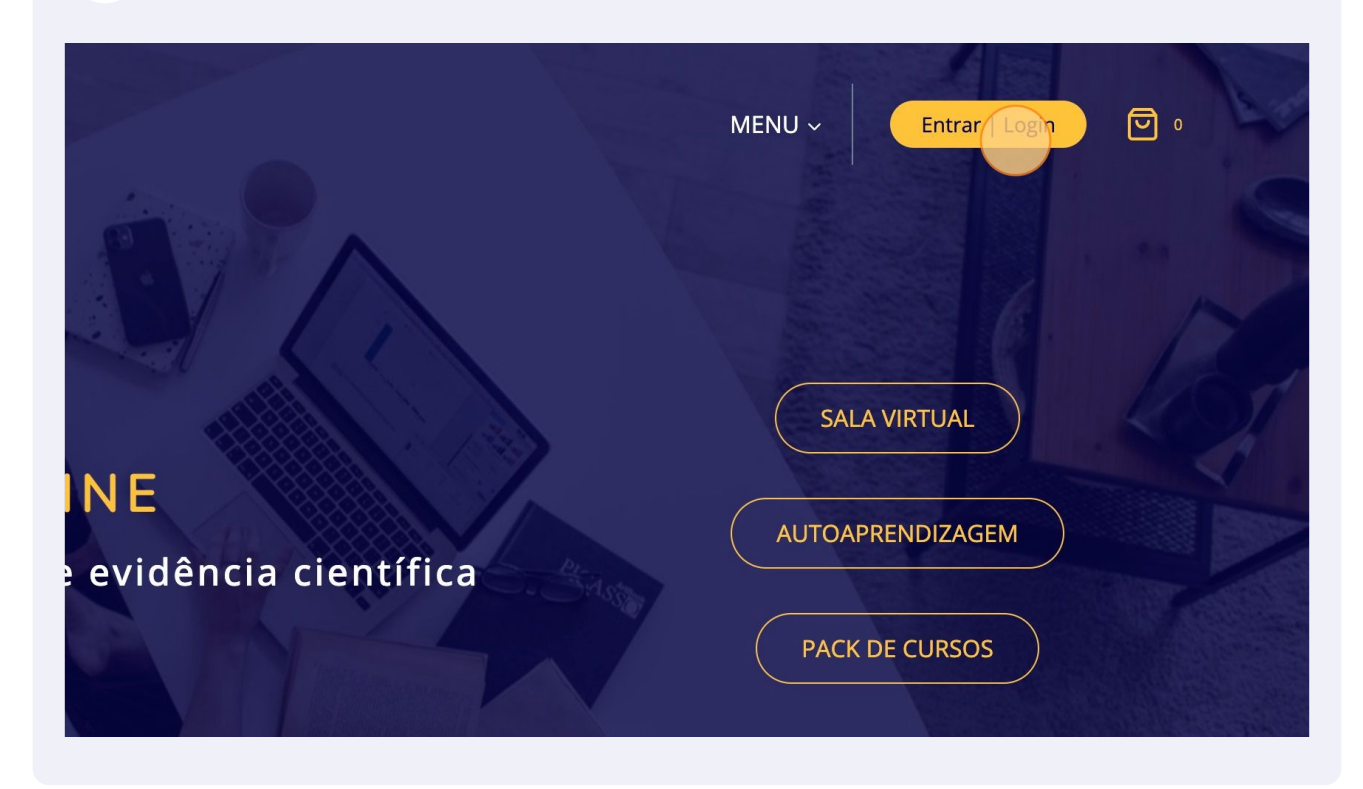

2 Introduza o seu email e a respetiva senha.

| Registar no       |
|-------------------|
| Nome de utilizado |
|                   |
| Endereço de emai  |
|                   |
|                   |
|                   |

**3** Depois de efetuar o login deverá ir a Cursos ou no menu superior clicar em Meus Cursos.

|                                                                                                    |                    | MENU ~ | MEUS CURSOS | Admin ~ |  |  |
|----------------------------------------------------------------------------------------------------|--------------------|--------|-------------|---------|--|--|
|                                                                                                    |                    |        |             |         |  |  |
| entos                                                                                                    | <b>A</b><br>Morada | C      | Lursos      | C Sair  |  |  |
|                                                                                                    |                    |        |             |         |  |  |
| as mais recentes, <mark>gerir as</mark> moradas de envio e de facturação <mark>e</mark> editar os detalhes e a senha da |                    |        |             |         |  |  |

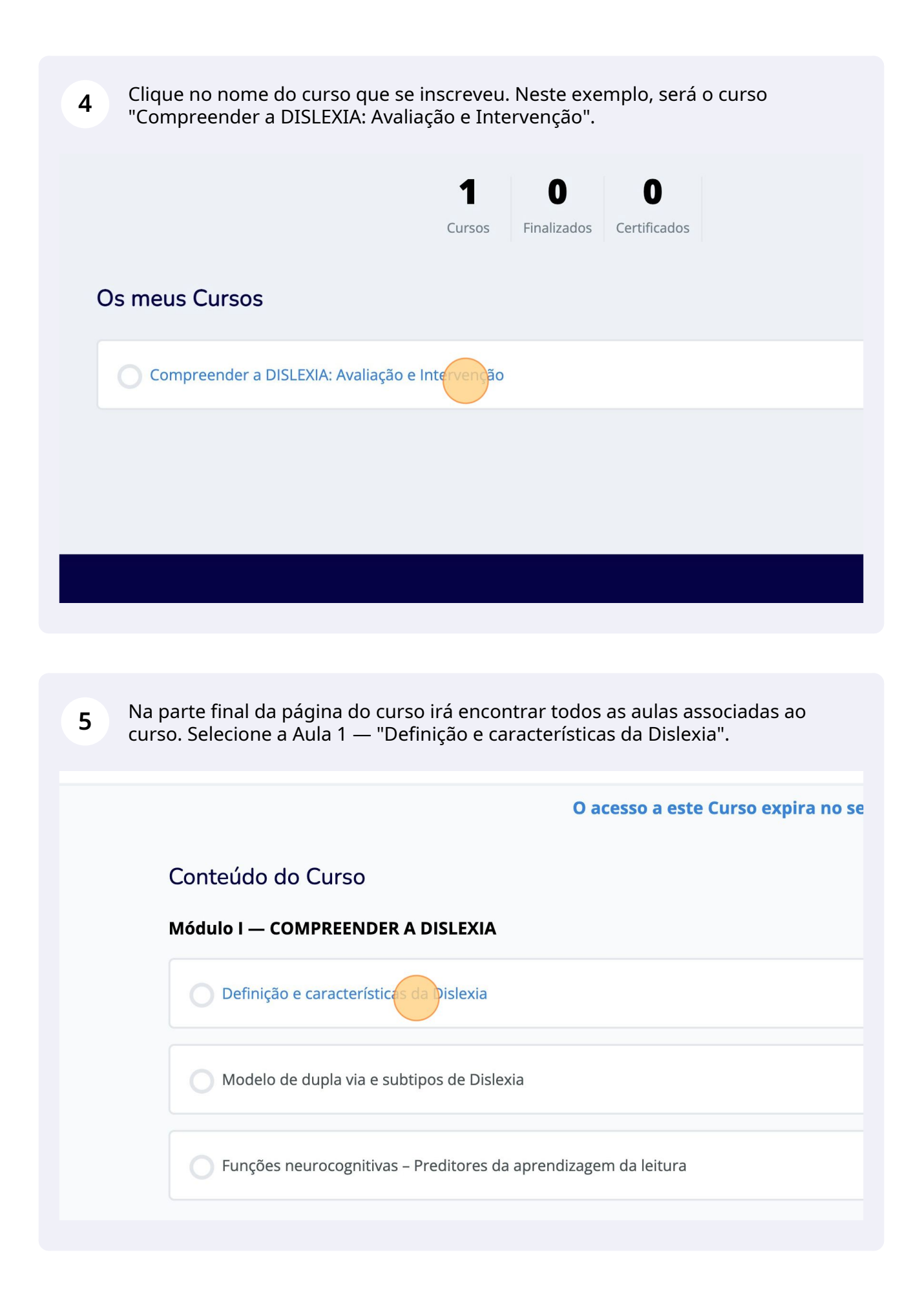

6

Após concluir a primeira aula clique em "Marcar como Concluído" na parte superior da página para poder aceder à Aula 2. Deverá proceder de modo similar em todas as restantes aulas até à última aula. No final da última aula terá que realizar o teste. Após a realização do teste (e obter uma classificação ≥10 valores) irá ter acesso ao respetivo Certificado do Curso.

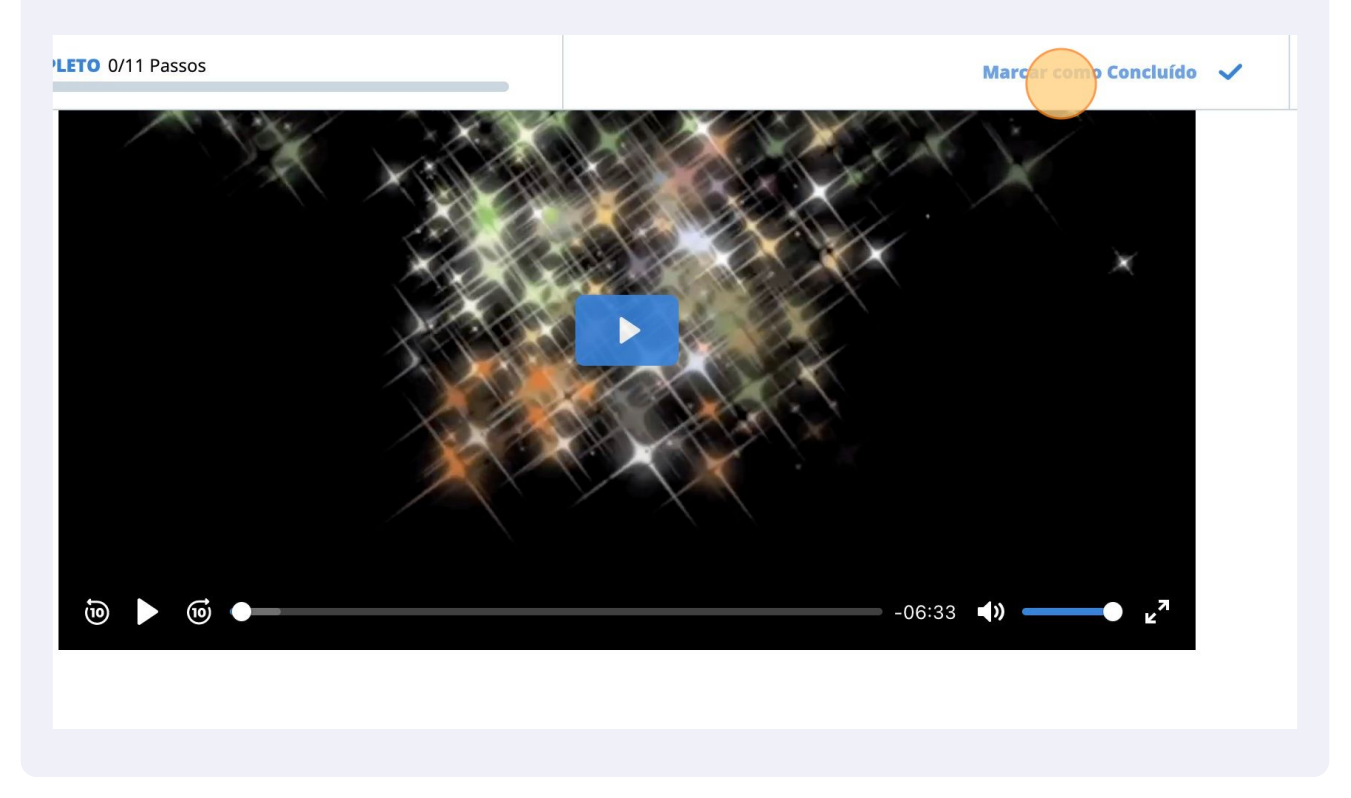